## Sicherung der Serverplatten mittels System-Rescue-CD

- 1. Vor dem Herunterfahren des Servers die Sys-Rec-CD einlegen
- 2. Server herunterfahren
- 3. Server starten (startet jetzt von CD)
- 4. Wenn der Boot-Bildschirm erscheint Enter drücken oder 90 Sekunden warten...

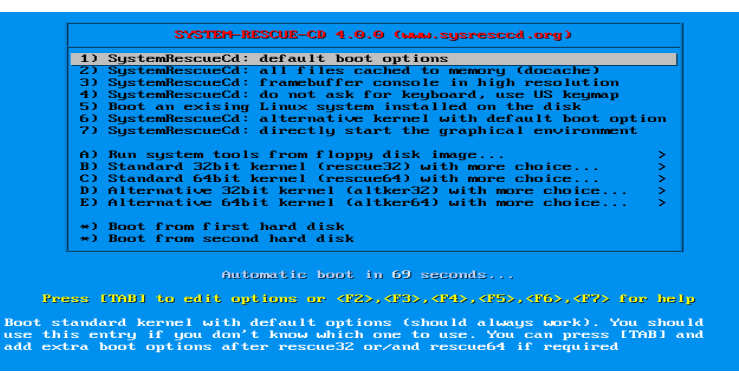

 Wenn zur Eingabe der Keymap aufgefordert wird de oder 10 eingeben und Enter drücken oder 30 Sekunden warten um das US Tastaturlayout zu verwenden<sup>1</sup>

| : 0 ANSI: 5                                                                                                    |              |             |              |              |             |           |
|----------------------------------------------------------------------------------------------------|--------------|-------------|--------------|--------------|-------------|-----------|
| 2.00678                                                                                                    | 84] sr0: scs | i3-mmc driv | /e: 32x/32x  | xa/form2 tr  | ray         |           |
| 2.0076:                                                                                                    | 17] cdrom: U | niform CD-P | ROM driver A | Revision: 3  | .20         |           |
| 2.00939                                                                                                    | 961 sr 2:0:0 | :0: Attache | ed scsi gene | eric sg0 typ | oe 5        |           |
| 2.01239                                                                                                    | 981 Freeing  | unused keri | nel memory:  | 11824k free  | ed          |           |
| 2.016783] Write protecting the kernel read-only data: 12288k                                                                                                    |              |             |              |              |             |           |
| 2.020508] Freeing unused kernel memory: 752k freed                                                                                                    |              |             |              |              |             |           |
| 2.02436                                                                                                    | 54] Freeing  | unused kerr | nel memory:  | 600k freed   |             |           |
| Loading I                                                                                                    | kernel modul | es          |              |              |             |           |
| >> Waiting :                                                                                                    | 1 seconds    |             |              |              |             |           |
| >> Loading                                                                                                    | keymaps      |             |              |              |             |           |
| lease seleo                                                                                                    | ct a keymap  | from the fo | ollowing lis | st by typing | g in the ap | propriate |
| name or numb                                                                                                    | ber. You sho | uld prefer  | the name to  | o the number | r (for exam | ple       |
| type 'fr' in                                                                                                    | nstead of '1 | 6'). Hit Er | nter for the | e default 'u | ıs' keymap. |           |
|                                                                                                    |              |             |              |              |             |           |
| 1 azerty                                                                                                    | 2 be         | 3 bg        | 4 br-a       | 5 br-1       | 6 by        | 7 cf      |
| 8 croat                                                                                                    | 9 cz         | 10 de       | 11 dk        | 12 dvorak    | 13 es       | 14 et     |
| 15 fi                                                                                                    | 16 fr        | 17 gr       | 18 hu        | 19 il        | 20 is       | 21 it     |
| 22 јр                                                                                                    | 23 la        | 24 lt       | 25 mk        | 26 nl        | 27 no       | 28 pl     |
| 29 pt                                                                                                    | 30 ro        | 31 ru       | 32 se        | 33 sg        | 34 sk-y     | 35 sk-z   |
| 36 slovene                                                                                                    | 37 trf       | 39 ua       | 40 uk        | 41 us        | 42 wangbe   | 43 fr_CH  |
| 44 speakup                                                                                                    | 45 cs_CZ     | 46 de_CH    | 47 sg-lat1   | 48 fr-bepo   | 49 colemak  | 50 de_neo |
|                                                                                                    |              |             |              |              |             |           |
| lefault choice (US keymap) will be used if no action within 20 seconds                                                                                                    |              |             |              |              |             |           |
| Council Council Cou | nap (Enter f | or default  | ):           |              |             |           |

6. Wenn der folgende Bildschirm erscheint ist das System gestartet

| 4.3.0 tty1/6 ==<br>http://www.sysresccd.org/                                                                                                    |
|----------------------------------------------------------------------------------------------------|
| Type net-setup eth0 to specify ethernet configuration.<br>If your PC is on an ethernet local network, you can configure by band:                       |
| <ul> <li>ifconfig eth0 192.168.x.a (your static IP address)</li> <li>route add default gw 192.168.x.b (IP address of the gateway)</li> </ul>           |
| To be sure there is an ssh server running, type /etc/init.d/sshd start.<br>You will need to create an user or to change the root password with passwd. |
| Available console text editors : nano, vim, qemacs, zile, joe.<br>Web browser in the console: elinks www.web-site.org                                  |
| Multis-3g : If you need a full Read-Write NTFS access, use Ntfs-3g.<br>Mount the disk: ntfs-3g /dev/sda1 /mnt/windows                                  |
| Graphical environment :                                                                                                    |
| lype startx to run the graphical environment<br>X.Org comes with the XFCE environment and several graphical tools:<br>- Partition manager:gparted      |
| – Web browsers:midori<br>– Text editors:gvim and geany                                                                                                 |
| oot@sysresccd /root % _                                                                                                    |
|                                                                                                    |

- 7. Die USB Festplatte anschließen (am USB 3 Anschluß hinten am Server)
- 8. Die USB Festplatte einbinden durch die Eingabe von mount /dev/sdd1 /mnt/custom<sup>2</sup> und Enter drücken
- 9. Jetzt beginnt der eigentliche Sicherungsprozess partimage -z0 -c -o -f3 -b save /dev/sda1 /mnt/custom/sicherung-c eingeben und Enter drücken

<sup>1</sup> Keine gute Idee: z und y sind vertauscht und die Sonderzeichen liegen auf anderen Tasten (/ auf -)

<sup>2</sup> in Kleinbuchstaben und genau so

- 10. Beschreibung eingeben (z.B. Sicherung vom...)
- 11. 2 mal Enter
- 12. NTFS Warnung mit Enter bestätigen
- 13. Sicherung läuft
- 14. Wenn die Sicherung beendet ist das Bestätigungsfenster mit Enter schließen Wenn die Sicherung der Medistarpartition (2. Durchlauf) beendet ist weiter mit Punkt 16
- 15. Sichern der Platte D: (Medistarpartition): partimage -z0 -c -o -f3 -b save /dev/sda2 /mnt/custom/sicherung-c eingeben (oder Cursor hoch und sda1 in sda2 ändern) und Enter drücken jetzt bei Punkt 10 fortfahren
- 16. init 0<sup>3</sup> und Enter eingeben um das System herunterzufahren
- 17. Server nochmal einschalten um die CD zu entnehmen oder am nächsten Morgen daran denken, daß die CD sofort nach dem Einschalten entnommen wird (sonst startet wieder die Sys-Resc-CD)
- 18. USB Festplatte abstöpseln und sicher aufbewahren

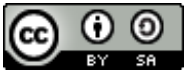

Anleitungen und Tips von Herbert Stalp HGS Software ist lizenziert unter einer <u>Creative Commons</u> <u>Namensnennung - Weitergabe unter gleichen Bedingungen 4.0 International Lizenz</u>.